# **READYKEY® K6100 Readykey for Windows™**

Serial Interface Output Module Datasheet

## Notice

The material and instructions in this manual have been carefully checked for accuracy and are presumed to be reliable. However, Radionics, assumes no responsibility for inaccuracies and reserves the right to modify and revise this manual without notice.

It is our goal at Radionics to always supply accurate and reliable documentation. If a discrepancy is found in this documentation, please mail a photocopy of the corrected material to:

Radionics, Technical Writing Department 1800 Abbott Street Salinas, California 93901

Radionics is a division of Detection Systems, Inc.

# **UL Listings**

UL 294 - Access Control System Units UL 1076 - Proprietary Burglar Alarm Systems

## Trademarks

Windows<sup>™</sup> and Windows NT<sup>™</sup> are trademarks of Microsoft Corporation Microsoft®, Windows® 95, and MS-DOS® are registered trademarks of Microsoft Corporation

Novell<sup>™</sup> and Netware<sup>™</sup> are registered trademarks of Novell, Inc.

Pentium® is a registered trademark of Intel Corporation.

The Radionics logo is a registered trademark of Radionics, a division of Detection Systems, Inc.

# Contents

| Introduction                          |             |
|---------------------------------------|-------------|
| Installation                          |             |
| Connecting the Paging Encoder to a Wo | orkstation4 |
| Setting Up Readykey for Windows       | 5           |
| Setting up the Pagers and Paging Enco | der6        |
| Selecting Pager Events                | 6           |
| Pager Message Formats                 | 7           |
| Standard Format                       | 7           |
| Example 1 - No Entry Passback         | 8           |
| Example 2 - Unauthorized Access       |             |
| Personnel Trace Format                |             |
| Example 3 - Personnel Trace           |             |
| Readykey for Windows Event List       |             |

## Introduction

This datasheet describes how to use the Readykey for Windows Serial Interface Module for Radio Paging. Radio Paging allows people who are not near a Readykey for Windows workstation to be notified of certain events/transactions when they occur. For example, it could be used to inform patrolling guards when an alarm event was generated (e.g. Unauthorized Entry).

**Note:** The Pager Encoder needs a permanent connection to your PC serial port. Ensure that you have a spare serial port available for this purpose. If you do not then contact your computer supplier and have one installed.

The Serial Interface Module is an extra-cost feature to Readykey for Windows which must be enabled on the dongle before it can be used.

The Serial Interface has been tested with the Blick Aquarius Paging Encoder, type AEN1, which uses the Ackerman protocol. It can receive text messages up to 40 characters in length and forward them to a pager in five blocks, each 8 characters in length.

**Note**: Other systems which use the Ackerman protocol may also work with the Serial Interface, however, this has not been tested and is not guaranteed.

## Installation

Before using the facility you must:

- 1. Connect the Paging Encoder to a Readykey for Windows Workstation which is running the Alarm application.
- 2. Set up Readykey for Windows to enable it to talk to the Paging Encoder.
- 3. Set up the Pagers and Paging Encoder to transmit the messages.

These steps are described in the following sections.

#### **Connecting the Paging Encoder to a Workstation**

To connect the paging encoder to your workstation you will need to make a cable. The illustration shows the wiring and the table gives the pin connections.

A female PC connector is shown because your PC should have either a 9-way or a 25-way <u>male</u> serial port (male = pins rather than holes). If your PC has a female serial port then you will need to wire the connector according to the table. Pin numbering is always shown in tiny characters on the connectors.

#### Paging Encoder End

### PC Serial Port End

All connectors shown solder side

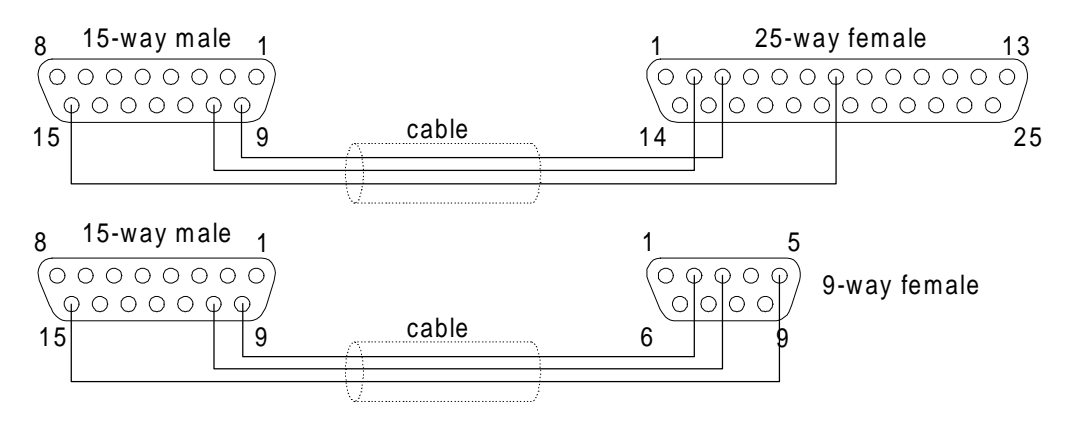

| Paging Encoder |                  | PC Seria | Il Port          |  |  |
|----------------|------------------|----------|------------------|--|--|
| Pin No         | Label            | Pin No   | Label            |  |  |
|                | 15-way t         | o 25-way |                  |  |  |
| 9              | TXD from encoder | 3        | RD Receive data  |  |  |
| 10             | RXD to encoder   | 2        | TD Transmit data |  |  |
| 15             | 0 Volts          | 1        | FG Frame ground  |  |  |
|                | 15-way to 9-way  |          |                  |  |  |
| 9              | TXD from encoder | 2        | RD Receive data  |  |  |
| 10             | RXD to encoder   | 3        | SD Send data     |  |  |
| 15             | 0 Volts          | 5        | SG Signal ground |  |  |

Connect the cable between the Pager Encoder and your PC as follows:

- Connect the 15-way D-type connector to the RS232 serial port located at the back of the encoder.
- Connect the 9-way/25-way D-type connector to a free serial port on your PC.

#### Setting Up Readykey for Windows

When the Alarm application is started for the first time a serial section is automatically added to the Alarm.ini file. This contains the basic serial output information and has a heading [Pager]. You must edit the [Pager] section of the Alarm.ini file to include your system settings. To do this follow these instructions:

1. Run the Windows Notepad text editor program as follows:

If you are using Windows for Workgroups 3.11, in the **Accessories** group of the **Program Manager** double click on the **Notepad** icon.

If you are using Windows 95 or Windows NT4, from the **Start** menu select **Programs**, **Accessories**, **Notepad**.

- 2. From the File menu in Notepad select Open. From the RKEYWIN\BIN directory select the file Alarm.ini and click on Open or OK to edit it.
- 3. Once the file is open find the section headed [pager] and put your cursor at the end of the Port=1 line.
- 4. Press the Enter key on your keyboard and type the following:

#### Type=AEN1

**Note:** this is the only pager type supported at the time of going to press. If you have a different pager which uses the Ackerman protocol then still use the Type=AEN1 setting.

5. The port=1 line tells Readykey for Windows that the pager is connected to the COM1 serial port. If your Paging Encoder is connected to another serial port (e.g. COM2) then set the port address by deleting the 1 and typing the correct port number.

Note: The port number is often marked on the back of your PC next to the port.

- 6. The CallAddress=12000 line sets the Call Address. The pager encoder broadcasts each Readykey for Windows message using the code specified here as an address. The pagers each contain a 5-digit code (Call Address) which you can program at another time using the Pager Encoder. If the code attached to the message matches the code in a particular pager it accepts and displays the message. In this way the message can be received by a single pager or a group of pagers. Refer to the Pager documentation for details.
- 7. The line **BleepCode=1** specifies the Bleep Code. This determines how the pager indicates that a message has been received from the Encoder refer to the Pager documentation for details.
- 8. To save the changes you have made: In Notepad, from the **File** menu select **Save** and then close notepad.

The Alarm.ini file should now look something like this:

```
[Pager]
Port=1
Type=AEN1
BaudRate=2400
DataBits=7
StopBits=1
Parity=ODD
CallAddress=12000
BleepCode=1
TransmitAttempts=3
MessageDelay=20
MaxAckTime=20
```

**Caution**: Do not modify the last three lines of this section. They are for engineering use only.

#### Setting up the Pagers and Paging Encoder

Refer to the documentation provided with the paging equipment for details on how to set up and operate the Paging Encoder and pagers.

## **Selecting Pager Events**

Once you have set up the Serial Interface you can specify which events are forwarded to the pager(s). This is done in the **Admin** application under **Transaction Routing** by selecting the required events in the Serial Output column of the Routing Frame. To do this:

- 1. Start Readykey for Windows.
- 2. Double-click on the Admin application.
- 3. In the Admin application double-click on Transaction Routing.
- 4. Check that you are in the correct division (in the title bar). If not then select **Divisions...** from the menu bar and select the correct division.
- 5. Click on the Workstation field to display a list of all workstations. Select the workstation to which the Paging Encoder is attached.
- 6. Scroll down the list of events and, in the Serial Output column, check those events which you want to be reported to the pager(s).
- 7. Click on **Change** to acknowledge the changes.

The dialog box below shows the events *Door Controller Not Responding* and *Door Left Open* selected in a Transaction Routing frame. A report will be sent to the pager(s) whenever either of these events occurs.

| S Trans Routing :       | DIVISION    | ONE            |                |                  |                 |           |                  |               | × |
|-------------------------|-------------|----------------|----------------|------------------|-----------------|-----------|------------------|---------------|---|
| <u>R</u> eport Division |             |                |                |                  |                 |           |                  |               |   |
| <u>N</u> ame :          | DEFAULT     | DEFAULT FRAME  |                | Last Edited on : |                 |           |                  |               |   |
| Workstation :           | DEFAULT     | WORKSTAT       | ION            | -                | Description :   |           |                  |               |   |
| Time Profile :          | NONE.       |                |                | -                | Enable Rout     | ing Frame | ম                |               |   |
|                         |             | Display        | Printer        | Alarm            | Requires<br>Acc | Auto Acc  | Serial<br>Output | DDE<br>Output | _ |
| D/C Not Respond         | ing         | M              |                | N                | V               |           | <b>N</b>         |               | ^ |
| Dial Back Fail          |             | N              |                | Г                | Г               | Г         | Γ                | Г             |   |
| Door Closed             |             | 2              | V              | Г                | Г               | Г         |                  | Γ             |   |
| Door Left Open          |             | <b>N</b>       |                | N                | V               |           | N                |               |   |
| Duress Acknowled        | lged        | <b>V</b>       |                | Г                | Г               | Г         |                  |               |   |
| Editor Off (Panel)      |             | M              |                |                  | Г               | Г         | Г                |               |   |
| Editor Off              |             | <b>N</b>       |                |                  | Г               | Г         |                  |               |   |
| Editor On (Panel)       |             | <b>V</b>       |                |                  | Г               | Г         | Γ                |               |   |
| Editor On               |             | M              |                |                  | Г               | Г         | Г                |               |   |
| Emergency Overri        | de Off      | <b>V</b>       | V              | Г                | Г               | Г         | Γ                |               |   |
|                         | <u>\</u> dd | <u>C</u> hange | <u>D</u> elete |                  | Cl <u>e</u> ar  | Close     | <u>H</u> elp     |               |   |
| I his Record Can Be     | Modified    |                |                |                  |                 |           |                  |               |   |

## **Pager Message Formats**

Once you have set up the Transaction Routing Frame, the selected events will be forwarded to the paging encoder. Additional information relevant to the event is also be sent, for example, the Door Location, Keyholder name etc.

The information is sent in two different formats; one is standard the other is for Personnel Trace events. Personnel Trace can be switched on for each member of personnel in the **Personnel** application. The two formats are described below with examples.

#### **Standard Format**

Each paged message comprises five blocks of data, each 8 characters in length, which contain three distinct "fields" as detailed in the following table.

| Block | Field        | Length | Field Description                                                                                                    |
|-------|--------------|--------|----------------------------------------------------------------------------------------------------|
| 1     | Event ID     | 8      | This identifies <b>what</b> has occurred. A full list of Event IDs and the associated event types are provided at the end of this datasheet. |
| 2     | Location     | 24     | This identifies where the event occurred                                                                                                    |
| 3     |              |        |                                                                                                    |
| 4     |              |        |                                                                                                    |
| 5     | Personnel ID | 8      | This identifies <b>who</b> triggered the event (if known)                                                                                    |

If a word is too long to be displayed in a block then only the first eight characters will be displayed. Words are **not** split across blocks. Unused blocks are left empty.

#### **Example 1 - No Entry Passback**

If an alarm is generated by Joe Smith's ID device when, due to passback being active, it is prevented from unlocking door 3 into Development (NO ENTRY PASSBACK) then, the following message would be displayed:

| Block 1  | Block2   | Block 3 | Block 4 | Block 5 |
|----------|----------|---------|---------|---------|
| NOEN PAS | DEVELOPM | DOOR 3  |         | SMITH_J |

#### **Example 2 - Unauthorized Access**

If an alarm is generated by somebody trying to force the front door (UNAUTHORISED ACCESS) then the following message would be displayed:

| Block 1  | Block2 | Block 3 | Block 4 | Block 5 |
|----------|--------|---------|---------|---------|
| UNAUTHAC | FRONT  | DOOR    |         |         |

#### **Personnel Trace Format**

If the person responsible for generating the alarm is on **Trace** then the structure of the message is slightly different as shown in the following table.

| Block | Field        | Length | Field Description                                                                                                    |
|-------|--------------|--------|----------------------------------------------------------------------------------------------------|
| 1     | Trace        | 8      | Indicates that <b>Trace</b> is on.                                                                                                    |
| 2     | Personnel ID | 8      | This identifies <b>who</b> triggered the event.                                                                                              |
| 3     | Event ID     | 8      | This identifies <b>what</b> has occurred. A full list of Event IDs and the associated event types are provided at the end of this datasheet. |
| 4     | Location     | 16     | This identifies where the event occurred.                                                                                                    |

#### **Example 3 - Personnel Trace**

If the Joe Smith in example 1 had been on trace then the following message would be displayed:

| Block 1 | Block2  | Block 3  | Block 4  | Block 5 |
|---------|---------|----------|----------|---------|
| TRACE   | SMITH_J | NOEN PAS | DEVELOPM | DOOR 3  |

#### Notes:

- 1. The Alarm Application **must** be running before any events can be reported.
- 2. A time profile can be applied to the Routing Frame. If this is the case then the selected events will only be forwarded to the Pager(s) during the specified times.
- The output to the pager can be suspended by selecting the Serial/Disable Serial Output menu option in the Alarm application. (Note: To continue receiving alarms you should ensure that a separate routing frame covers the period when the pager is not active.)
- 4. In the case of an Unauthorized Access the **Personnel** ID field is empty as the name is not known.

# **Readykey for Windows Event List**

The following table lists **all** the possible Pager Displays together with the associated events. The actual list of possible pager messages will be a subset of this list and determined by those events selected in the Routing Frame.

| Pager Display | Event                  | Description                                     |
|---------------|------------------------|-------------------------------------------------|
| A RLY RE      | Auto Relay Reset       | Event has cleared and relay automatically reset |
| A RLY SE      | Auto Relay Set         | Event not cleared - relay set                   |
| ACC AUTH      | Access Authorized      | Valid ID Device, access authorized              |
| ALM ACKN      | Alarm Acknowledged     | Alarm has been acknowledged                     |
| ALM ACTV      | Alarm Activated        | Input on Alarm Event Manager activated          |
| ALM CLRD      | Alarm Cleared          | Input on Alarm Event Manager cleared            |
| ALM DIS       | Alarm Disarmed         | Not used                                        |
| ALM F AR      | Alarm Full Armed       | Alarm panel armed                               |
| ALPER AR      | Alarm Perimeter Armed  | Alarm panel - perimeter armed                   |
| ATMP ALM      | Anti Tamper            | Tamper activated                                |
| AUTOENGA      | Automatic Engage       | Zone (sensor) armed by Time Profile             |
| AUTOISOL      | Automatic Isolate      | Zone (sensor) disarmed by Time Profile          |
| AUTOLOCK      | Automatic Lock         | Door locked on Time Profile                     |
| AUTOUNLK      | Automatic Unlock       | Door unlocked on Time Profile                   |
| BAD CABL      | Comms Unreliable       | Easikey Network only                            |
| COM END       | Comms End              | End of communication between CNC and site       |
| COM ABRT      | Comms Aborted          | Communication aborted - too many errors         |
| COM ER 1      | Comms Error 1          | No reply from door controller when polled       |
| COM ER 2      | Comms Error 2          | Incorrect reply received in response to command |
| COM ER 3      | Comms Error 3          | Reply from door controller not received/garbled |
| COM REST      | Comms Restored         | Communication restored after being lost         |
| COM STRT      | Comms Start            | Start of communication with CNC                 |
| COM TIME      | Comms Timeout          | Communication not established within set period |
| COM VIOL      | Comms Violation        | 2100 Password not entered/entered incorrectly   |
| DC NO RE      | DC Not Responding      | Door controller not responding to CNC           |
| DOORCLOS      | Door Closed            | Door closed                                     |
| DOOROPEN      | Door Left Open         | Door left open                                  |
| DUR ACKN      | Duress Acknowledged    | Duress alarm acknowledged                       |
| ED OF PA      | Editor Off Panel       | Standalone system - leave editor                |
| ED ON PA      | Editor On Panel        | Standalone system - enter editor                |
| EDITR ON      | Editor On              | Readykey for Windows Editor On                  |
| EDTR OFF      | Editor Off             | Readykey for Windows Editor Off                 |
| EM OV OF      | Emergency Override Off | Breakglass clear/fix                            |
| EM OV ON      | Emergency Override On  | Breakglass broken                               |
| ENTRAUTH      | Entry Authorized       | Valid Device ID - entry authorized              |
| EX O HRS      | Exit Out of Hours      | Exit only allowed outside Time Profile          |
| EXITAUTH      | Exit Authorized        | Valid Device ID - exit authorized               |
| FRE-EXIT      | Free Exit              | Pushbar to exit - doesn't trigger door forced   |

K6100 Readykey for Windows™ Serial Interface Output Module \_

| Pager Display | Event                   | Description                                    |
|---------------|-------------------------|------------------------------------------------|
| L ALM AC      | Local Alarm Accept      | Alarm accepted at door controller              |
| L DUR AC      | Local Duress Accepted   | Duress alarm accepted at door controller       |
| LOGN FAI      | Login Incorrect         | Invalid Operator Login                         |
| LINEFAIL      | Line Unobtainable       | CNC cannot make connection                     |
| M RLY RE      | Manual Relay Reset      | Not used                                       |
| M RLY SE      | Manual Relay Set        | Not used                                       |
| MAN ENGA      | Manual Engage           | Manually turn on an alarm input                |
| MAN ISOL      | Manual Isolate          | Manually turn off an alarm input               |
| MAN LOCK      | Manual Lock             | Manually lock door, overriding Time Profiles   |
| MAN UNLK      | Manual Unlock           | Manually unlock door, overriding Time Profiles |
| NO CNCDB      | Dialback Failed CNC     | Dialback fail reported at CNC                  |
| NO DC DB      | Dialback Failed DC      | Dialback fail reported at door controller      |
| NO MODEM      | Modem Not Responding    | Modem not responding                           |
| NOAC ALM      | No Access Alarm armed   | Access denied as alarm is set                  |
| NOAC DAT      | No Access Date          | Access period expired                          |
| NOAC HOL      | No Access Holiday       | Keyholder on holiday - no access               |
| NOAC ID?      | No Access Unknown ID    | ID not recognized - access denied              |
| NOAC LEV      | No Access Level         | Access not allowed at current door             |
| NOAC LOK      | No Access Locked Out    | Access not allowed at any door                 |
| NOAC TIM      | No Access Time          | Access not allowed due to Time Profile         |
| NOEN PAS      | No Entry Passback       | Entry not allowed - passback in operation      |
| NOEX PAS      | No Exit Passback        | Exit not allowed - passback in operation       |
| OVRD ACC      | Override Alarm Accepted | Fire Alarm accepted                            |
| OVRD ALM      | Override Alarm          | Fireman switch triggered                       |
| OVRD RES      | Override Reset          | Reset Fireman switch                           |
| PIN DURE      | PIN Reader Duress       | Duress alarm                                   |
| POWR ON       | Power On                | Power on                                       |
| POWR OFF      | Power Off               | Power off                                      |
| REDIAL        | Re-dialing              | Connection failed - re-dialing                 |
| REM RLSE      | Remote RTE              | Remote RTE activated                           |
| REPT KEY      | Repeated Key            | Key held against reader                        |
| REQ ENTR      | Request Entry           | Request to Enter                               |
| REQ EXIT      | Request Exit            | Request to Exit                                |
| RTE DOWN      | RTE Held Down           | RTE switch held down                           |
| TRACE         | Personnel Trace         | 'Trace' Personnel ID Device                    |
| UNAUTHAC      | Unauthorized Access     | Unauthorized access - e.g. door forced         |
| WRNG PIN      | Incorrect PIN           | Wrong PIN entered                              |
| ZN RE-DI      | Zone Restored Disarmed  | Zone disarmed if triggered too many times      |
| ZN TM AC      | Zone Tamper Accepted    | Sensor tamper (cable shorted) alarm accepted   |
| ZN TM CL      | Zone Tamper Cleared     | Sensor tamper (cable shorted) cleared (fixed)  |

| Pager Display | Event                 | Description                                |
|---------------|-----------------------|--------------------------------------------|
| ZN TR AC      | Zone Trouble Accepted | Sensor trouble (cable cut) accepted        |
| ZN TR CL      | Zone Trouble Cleared  | Sensor trouble (cable cut) cleared (fixed) |
| ZON TAMP      | Zone Tamper Alarm     | Sensor tamper (cable shorted) alarm        |
| ZON TRBL      | Zone Trouble Alarm    | Sensor trouble (cable cut) alarm           |